## Toegang geven en toegang vragen

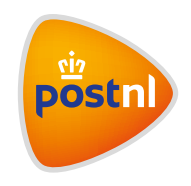

tot de haalservice in Mijn PostNL

### Inhoudsopgave stappenkaart

- 1. <u>Toegang geven (als beheerder) tot de haalservice</u>
- 2. <u>Toegang vragen tot de haalservice</u>

# 1. Toegang geven tot de haalservice

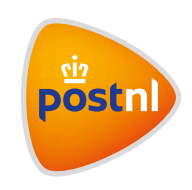

### Stap 1: Log in op MijnPostNL

 Ga naar mijn.postnl.nl. Log in met je gebruikersnaam en wachtwoord. Je gebruikersnaam is altijd een e-mailadres <sup>(1)</sup>.

|             | Welkom!                                                                                                    |  |
|-------------|----------------------------------------------------------------------------------------------------|--|
|             | See.                                                                                                    |  |
|             | Log in bij Mijn PostNL                                                                                                    |  |
|             | i Let op: Zie je deze pagina voor<br>het eerst? Je wordt dan bij het<br>inloggen automatisch gevraagd<br>eenmalig een nieuw<br>wachtwoord in te stellen. Op die<br>manier kunnen we je account<br>optimaal beschermen. |  |
| E-mailadres |                                                                                                    |  |
| Wachtwoord  |                                                                                                    |  |
|             | Onthoud mij                                                                                                    |  |
|             | Inloggen bij Mijn PostNL                                                                                                    |  |
|             | Wachtwoord vergeten?                                                                                                    |  |
|             | Heb jij nog geen Mijn PostNL account?                                                                                                    |  |
|             | Maak een nieuw account aan                                                                                                    |  |

### Stap 2: Ga naar 'Mijn Account'

Op de homepagina vind je de oranje knop met je **gebruikersnaam**. Klik daarop en ga vervolgens naar **Mijn Account**.

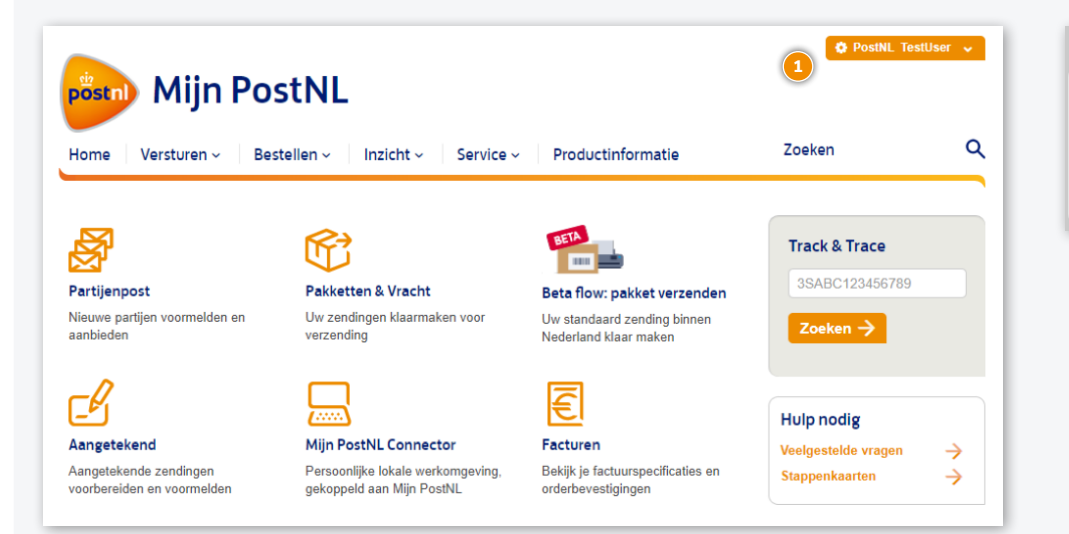

🌣 Test user 🗸

PostNL
> Mijn Account

> Uitloggen

#### Stap 3: Ga naar 'Autorisaties'

Zoek het kopje Klantnummerinstellingen 🔍 en ga naar Autorisaties 😕.

Let op: Om toegang te hebben tot deze pagina heb je de volgende gebruikersautorisaties nodig:

- Klantnummerinstellingen
- Instellingen voor klantnummer beheren

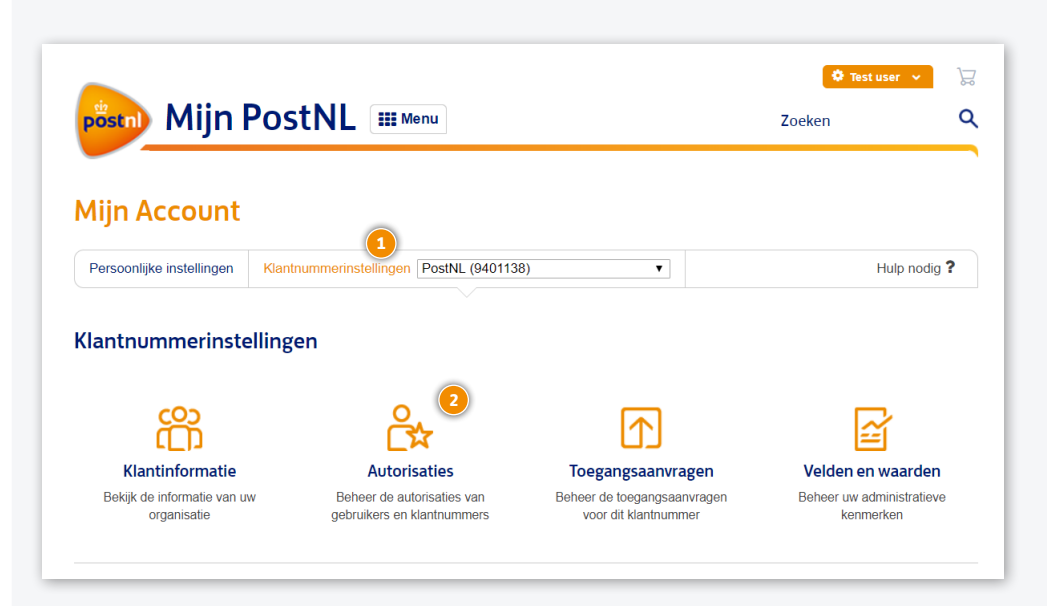

## Stap 4: Selecteer 'autorisaties voor gebruiker'

- 1. Selecteer het **klantnummer** waarvoor je de gebruiker wil autoriseren.
- 2. Selecteer de **gebruiker** 2.

| Mijn Account              |                                        |     |                               |  |
|---------------------------|----------------------------------------|-----|-------------------------------|--|
| Persoonlijke instellingen | Klantnummerinstellingen PostNL (940113 | 38) | Hulp nodig ?                  |  |
| Autorisaties 🗧            | Terug                                  |     |                               |  |
| Kies een categorie om     | n de autorisaties te beheren           | _   |                               |  |
|                           | Ê.                                     |     |                               |  |
|                           | Gebruiker                              | k   | <br>(lantnummer               |  |
| Selecteer een gebr        | uiker om de autorisaties te wijzigen   |     |                               |  |
| GATUser,PostNL(Pos        | tNL) •                                 |     | Gebruiker toevoegen           |  |
| Autorisaties voor P       | ostNL                                  |     | Gebruikersaccount verwijderen |  |

- 3. Selecteer nu de **autorisatie** die je aan de gebruiker wilt toekennen.
- 4. Vink de autorisatie Haal-/brengservice 3 aan.
- 5. Klik op **Opslaan** ④.

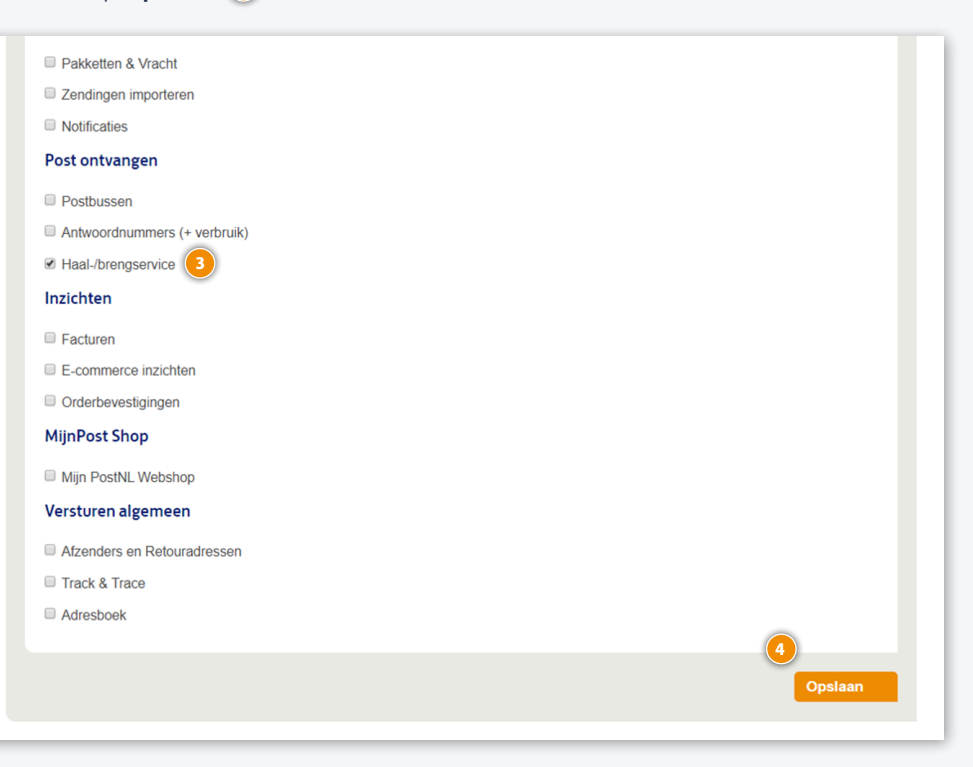

# 2. Toegang vragen tot de haalservice

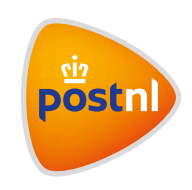

#### Stap 1: Log in op MijnPostNL

 Ga naar mijn.postnl.nl. Log in met je gebruikersnaam en wachtwoord. Je gebruikersnaam is altijd een e-mailadres <sup>(1)</sup>.

|             | Welkom!                                                                                                    |  |
|-------------|----------------------------------------------------------------------------------------------------|--|
|             | e e e e e e e e e e e e e e e e e e e                                                                                                    |  |
|             | Log in bij Mijn PostNL                                                                                                    |  |
|             | i Let op: Zie je deze pagina voor<br>het eerst? Je wordt dan bij het<br>inloggen automatisch gevraagd<br>eenmalig een nieuw<br>wachtwoord in te stellen. Op die<br>manier kunnen we je account<br>optimaal beschermen. |  |
| E-mailadres |                                                                                                    |  |
| Wachtwoord  |                                                                                                    |  |
|             | Onthoud mij                                                                                                    |  |
|             | Inloggen bij Mijn PostNL                                                                                                    |  |
|             | Wachtwoord vergeten?                                                                                                    |  |
|             | Heb jij nog geen Mijn PostNL account?                                                                                                    |  |
|             | Maak een nieuw account aan                                                                                                    |  |

#### Stap 2: Ga naar 'Haal- en Brengservice'

Ga naar het kopje Diensten 1 en klik op Haal- en Brengservice 2.

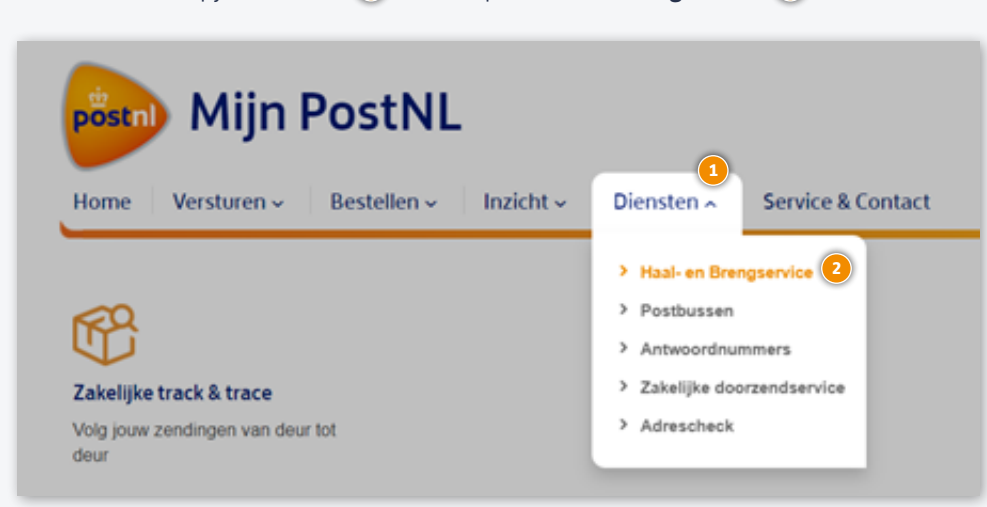

Je krijgt onderstaande melding te zien. Klik in het bericht op **admin** (2) om op de pagina met alle beheerders te komen.

| No Access                                                                                                    | × |
|----------------------------------------------------------------------------------------------------|---|
| Beste gebruiker,<br>Helaas ben je niet geautoriseerd om gebruik te maken van deze module. Neem contact op met je <u>admin</u> om autorisatie aan te vragen.<br>Als je zelf admin bent, dan kun je autorisaties gemakkelijk zelf <u>beheren</u> . |   |

#### Stap 3: Neem contact op met jouw beheerder

Onder **Beheerders** vind je terug wie je autorisatie kan geven voor het juiste klantnummer. Stuur een e-mail naar **jouw beheerder** om toegang tot de haalservice aan te vragen.

| Pers                                                     | oonlijke ins            | stellingen                                         |            |                                                                                                    |            |                         |
|----------------------------------------------------------|-------------------------|----------------------------------------------------|------------|----------------------------------------------------------------------------------------------------|------------|-------------------------|
| Kies een categorie voor het wijzigen van uw instellingen |                         |                                                    |            |                                                                                                    |            |                         |
| F                                                        | Persoonlijke informatie |                                                    | Wachtwoord |                                                                                                    | Koorkeuren | <b>D1</b><br>Beheerders |
| 9                                                        | Klantnummer<br>9401138  | mmer Bedrijfsnaam<br>8 PostNL Pakketten Benelux BV |            | Beheerders       2         PostNL TestUser (parcelware=tntpost.nl@postnl.nl.sandbox)       PostNL Gatuser (mauricederegt+gat@gmail.com)         Manouk Fransen (manouk.fransen@postnl.nl)       Floor Weerd (floor.de.weerd@postnl.nl)         Floor Weerd (floor.de.weerd@postnl.nl)       Mijnpost Beheer (mijnpostbeheer@postnl.nl) |            |                         |

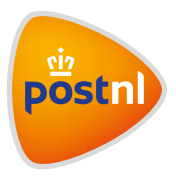